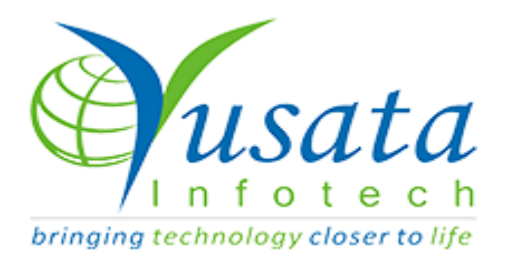

# **RELEASE NOTES**

We have enabled YLogForms for continuous GPS tracking (based on configured frequency) for driver.

## Verified and Released On

08th March 2021

## **Objectives and Steps**

### • Track and Sync the user location on PORTAL.

The driver should be logged in on the yLogForms mobile application and must have internet access on the device.

Settings > Location > ON (Vary on device settings)

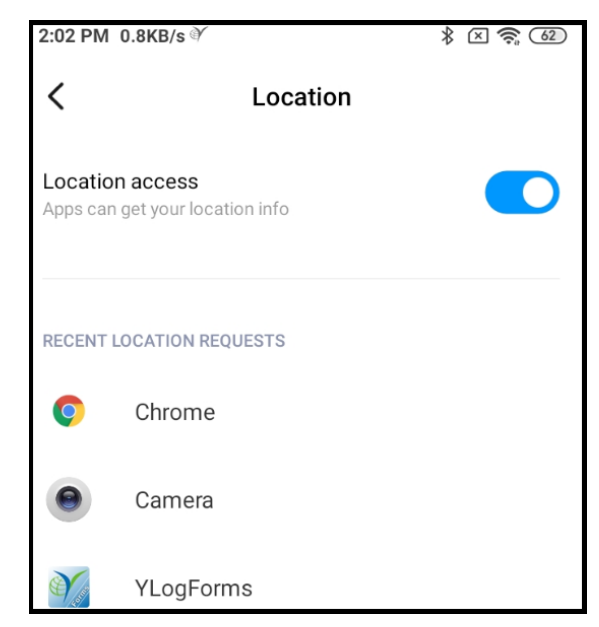

#### • LOGIN

- Login with the driver user (Figure 1.0)
  - If vehicle is already assigned from portal then the user should have the vehicle selected after login
  - If the vehicle is not assigned from the portal then the new vehicle will be

created on the portal with the username.(Figure 1.1)

| 3:41 PM 0.8KB/s 🗈 😶 | 1 × x 🤶 10 |  |  |  |  |  |  |
|---------------------|------------|--|--|--|--|--|--|
| YLogForms           |            |  |  |  |  |  |  |
| -                   |            |  |  |  |  |  |  |
| User name           |            |  |  |  |  |  |  |
| Password            | Ø          |  |  |  |  |  |  |
| Remember me         |            |  |  |  |  |  |  |
| Sign In             |            |  |  |  |  |  |  |
| Scan QR code        |            |  |  |  |  |  |  |
| Forgot Password?    | Register   |  |  |  |  |  |  |
| Yusata Infotech     | Pvt. Ltd.  |  |  |  |  |  |  |
| Privacy Pol         | icy        |  |  |  |  |  |  |
| Version#:6          | 5.7        |  |  |  |  |  |  |
|                     |            |  |  |  |  |  |  |

#### Figure 1.0

|                       | YV2 |              |             | This vehicle has been created after the   |              |                          | Fri,2021                      | Mar 05<br>I <b>5 PM</b> | ð      | 🗘 🕘 Karv |             |          |
|-----------------------|-----|--------------|-------------|-------------------------------------------|--------------|--------------------------|-------------------------------|-------------------------|--------|----------|-------------|----------|
| A Resources / Vehicle |     |              |             | driver logsin, because the driver has not |              |                          |                               |                         |        | Q < 1    |             |          |
| F.                    | н   | Vehicle# 1   | Fuel Type 1 | been assigr                               | ned with a   | <mark>a vehicle f</mark> | rom portal                    | lt                      | Vendor | Lt       | Home Base 1 | State 11 |
| Ľ                     | 0   | Driver0022   |             | Other                                     | Driver0022   | 222, Driver Uni          | Transportation(TRANSPORTATION | N)                      |        |          |             | Active   |
|                       | 0   | Akki8019_27  |             | Other                                     | Akki8019_27  |                          | Transportation(TRANSPORTATION | N)                      |        |          |             | Active   |
|                       | •   | driver4321   | 5           | Other                                     | driver4321   | 2                        | Transportation(TRANSPORTATION | N)                      |        |          |             | Active   |
|                       | 0   | dkalra5March |             | Other                                     | dkalra5March |                          | Transportation(TRANSPORTATION | N)                      |        |          |             | Active   |

Figure 1.1

#### • Steps

- O Login to the mobile application- YLogForms
- Now tap on hamburger icon to open the side menu
- Click on the Logs menu options
- Click on GPS Trails(Figure 1.3)
- Here the user will be redirected to the Map Screen (First user will have the map view to show the vehicle locations on the screen)(Figure 1.4)
- If user wants to view the tabular view of all the locations click on the tabular icon on the top (Figure 1.5)
- User will have a popup enabled on the screen with the list of locations sorted in the chronological order(latest on top and oldest on bottom)(Figure 1.6)

| <b>\$</b> | Resources     | >      |  |
|-----------|---------------|--------|--|
| •         | Dispatch      | >      |  |
| ٥         | Settings      | >      |  |
| 4         | Logs          | $\sim$ |  |
|           | GPS Trails    |        |  |
| (?        | Wireless Form | >      |  |
| ?         | Support       | >      |  |

(Figure 1.3)

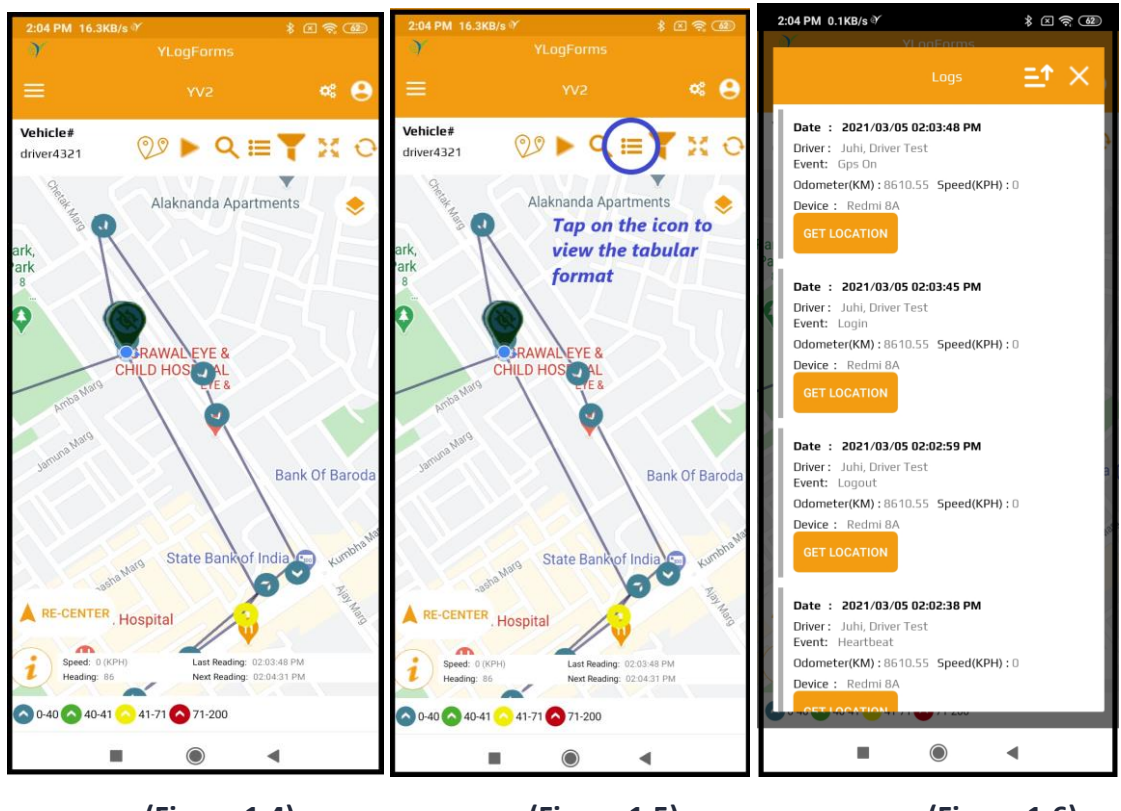

(Figure 1.4)

(Figure 1.5)

(Figure 1.6)

#### • SYNCED Locations on the PORTAL

• Driver user when log in to the portal all the data will be displayed on map and grid view.

• Steps

- Login on Portal
- Click the hamburger icon to open the side menu
- Click on Logs menu option
- Click on GPS Trails sub menu option
- User will be redirected to the screen to display the tracked locations on map and grid view (Figure 1.7, 1.8)

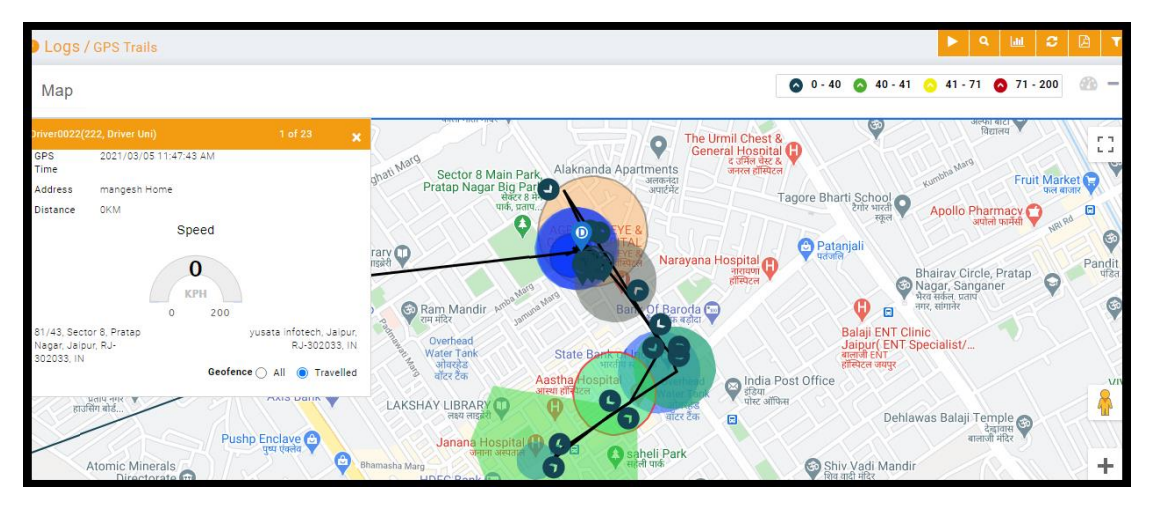

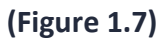

| <b>&gt;</b> YV2 |                        |                   |                              |                 |                                                                             | 03:42:41 PM                   | 🎒 Karwasra, Sunil 🔍 |
|-----------------|------------------------|-------------------|------------------------------|-----------------|-----------------------------------------------------------------------------|-------------------------------|---------------------|
| 9 IX            | Date Time 🛛 👫          | Driver 👫          | Device                       | \$ Odometer(KM) | \$\$\$ \$\$\$\$\$\$\$\$\$\$\$\$\$\$\$\$\$\$\$\$\$\$\$\$\$\$\$\$\$\$\$\$\$\$ | Location <b>[</b> ]           | Event RSSI          |
| 1               | 2021/03/05 10:08:09 AM | Juhi, Driver Test | Redmi 8A (Xiaomi-Android 10) | 0               | 0                                                                           | mangesh Home Login            |                     |
| 2               | 2021/03/05 10:08:12 AM | Juhi, Driver Test | Redmi 8A (Xiaomi-Android 10) | 0               | 0                                                                           | Office Addresse1 GPS On       |                     |
| 3               | 2021/03/05 10:12:33 AM | Juhi, Driver Test | Redmi 8A (Xiaomi-Android 10) | 0               | 0                                                                           | Office Addresse1              | ۵                   |
| 4               | 2021/03/05 10:27:31 AM | Juhi, Driver Test | Redmi 8A (Xiaomi-Android 10) | 0               | 0                                                                           | Office Addresse1<br>Heartbeat | <b>(</b>            |
| 5               | 2021/03/05 10:42:34 AM | Juhi, Driver Test | Redmi 8A (Xiaomi-Android 10) | 0               | 0                                                                           | office Home12                 |                     |
| 6               | 2021/03/05 10:57:39 AM | Juhi, Driver Test | Redmi 8A (Xiaomi-Android 10) | 0               | 0                                                                           | Office Addresse1              | <u>ه</u>            |
| 7               | 2021/03/05 11:12:43 AM | Juhi, Driver Test | Redmi 8A (Xiaomi-Android 10) | 0               | 0                                                                           | office Home12                 |                     |
| 8               | 2021/03/05 11:20:11 AM | Juhi, Driver Test | Redmi 8A (Xiaomi-Android 10) | 0               | 0                                                                           | office Home12 Logout          |                     |

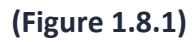

| YV2 |                        |                   |                              |              |         | 02:12:05 PM             | ۵ | 🍓 Karwasra, Sunil |
|-----|------------------------|-------------------|------------------------------|--------------|---------|-------------------------|---|-------------------|
| 24  | 2021/03/05 12:52:52 PM | Juhi, Driver Test | Redmi 8A (Xiaomi-Android 10) | 0            | 15.68   | Yusata parking Geofence |   |                   |
| 25  | 2021/03/05 12:53:42 PM | Juhi, Driver Test | Redmi 8A (Xiaomi-Android 10) | 0            | 18.59   | Priyanka HomeTest       |   |                   |
| 26  | 2021/03/05 01:01:38 PM | Juhi, Driver Test | Redmi 8A (Xiaomi-Android 10) | 0            | 25.25   | Mangesh home1           |   |                   |
| 27  | 2021/03/05 01:01:54 PM | Juhi, Driver Test | Redmi 8A (Xiaomi-Android 10) | 0            | 46.27   | Mangesh home1           |   |                   |
| 28  | 2021/03/05 01:02:12 PM | Juhi, Driver Test | Redmi 8A (Xiaomi-Android 10) | 0            | 13.06   | Yusata parking Geofence |   |                   |
| 29  | 2021/03/05 01:17:27 PM | Juhi, Driver Test | Redmi 8A (Xiaomi-Android 10) | eed Captured | when ve | ■<br>ehicle is drived   | Ŷ |                   |
| 30  | 2021/03/05 01:32:30 PM | Juhi, Driver Test | Redmi BA (Xiaomi-Android 10) | •            | 0       | office Home12           | Ŷ |                   |
| 31  | 2021/03/05 01:47:34 PM | Juhi, Driver Test | Redmi 8A (Xiaomi-Android 10) | 0            | 0       | office Home12           | Ŷ |                   |
| 32  | 2021/03/05 02:02:38 PM | Juhi, Driver Test | Redmi 8A (Xiaomi-Android 10) | 0            | 0       | office Home12           | Ŷ |                   |
| 33  | 2021/03/05 02:02:59 PM | Juhi, Driver Test | Redmi 8A (Xiaomi-Android 10) | 0            | 0       | office Home12           | Ŷ |                   |
| 34  | 2021/03/05 02:03:45 PM | Juhi, Driver Test | Redmi 8A (Xiaomi-Android 10) | 0            | 0       | office Home12           | ę |                   |
| 35  | 2021/03/05 02:03:48 PM | Juhi, Driver Test | Redmi 8A (Xiaomi-Android 10) | 0            | 0       | office Home12           | 0 |                   |

(Figure 1.8.2)